1. Набираем в адресной строке Образование33.рф (а не в поисковой яндексной)

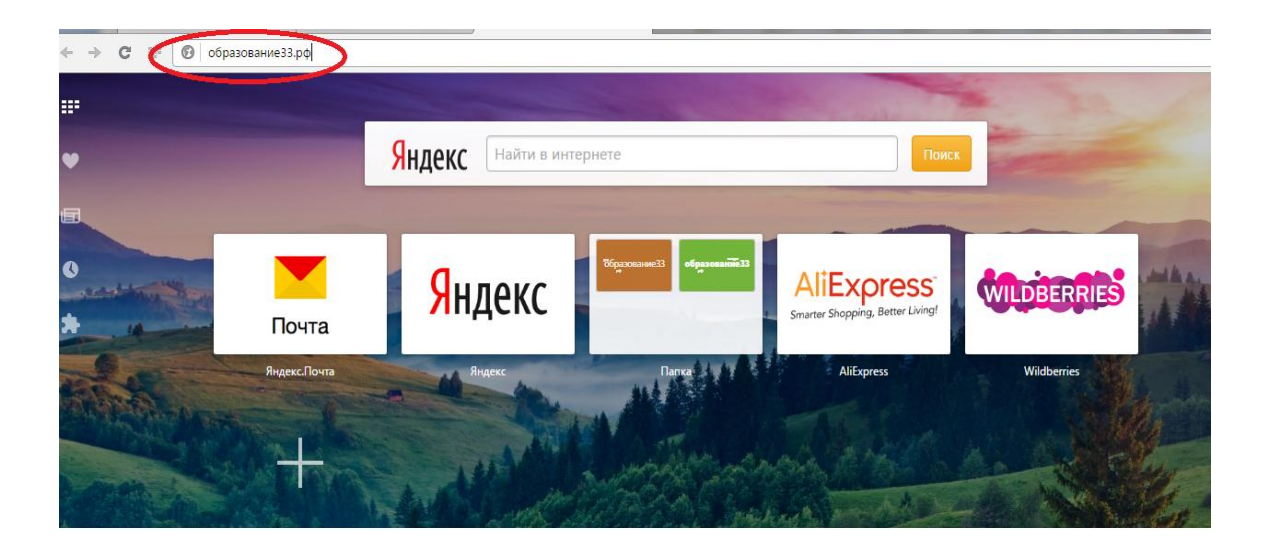

## 2. И попадаем на портал

![](_page_0_Picture_3.jpeg)

3. Наводим курсор на «Электронный детский сад»

![](_page_1_Picture_1.jpeg)

И выбираем «Подать заявление в детский сад»

Попадаем на следующую страницу. И что самое главное, Вам необходимо не ВОЙТИ, а ЗАРЕГИСТРИРОВАТЬСЯ выбрать

![](_page_1_Picture_4.jpeg)

## И соответственно регистрируетесь

| ← → C Ⅲ 🔒 | образование33.pd/registr                | er                                                 |                      |                        |                               |                        |                              |   | Y | ۵ (                 |
|-----------|-----------------------------------------|----------------------------------------------------|----------------------|------------------------|-------------------------------|------------------------|------------------------------|---|---|---------------------|
|           | Электронное соразование                 |                                                    |                      |                        |                               |                        |                              | 1 |   |                     |
|           | ЗАЯВЛЕНИЕ<br>В ДЕТСКИЙ САД              | иноормация<br>Об учреждениях                       | ЗАЯВЛЕНИЕ<br>В ШКОЛУ | заявление<br>в нпо/спо | электронный<br>дневник/журнал | электронный<br>колледж | ДИСТАНЦИОННОЕ<br>ОБРАЗОВАНИЕ |   |   |                     |
|           | РЕГИСТРА                                | ция                                                |                      |                        |                               |                        |                              |   |   |                     |
|           |                                         | Личная информация                                  |                      |                        |                               |                        |                              |   |   |                     |
|           | R                                       | • Фамилия                                          |                      |                        |                               |                        |                              |   |   | 1                   |
|           |                                         | * Имя                                              |                      | _                      |                               |                        |                              |   |   |                     |
|           |                                         | * E-mail                                           |                      |                        |                               |                        |                              |   |   |                     |
|           | 20                                      | <ul> <li>Пароль</li> <li>* Подтверждени</li> </ul> | ие                   | -                      |                               |                        |                              |   |   |                     |
|           | ~~~~~~~~~~~~~~~~~~~~~~~~~~~~~~~~~~~~~~~ |                                                    |                      |                        | Зарегист                      | рироваться             |                              |   |   |                     |
|           |                                         | воити Забыли п                                     | ароль?               |                        |                               |                        |                              |   |   |                     |
| 🚳 📜 🕨     | 0 💾                                     | •                                                  | 1000                 |                        |                               |                        | C. Section                   | R |   | 13:37<br>21.02.2017 |

После того, как зарегистрируетесь, вам на электронную почту придет письмо, вы должны перейти по ссылке для подтверждения.